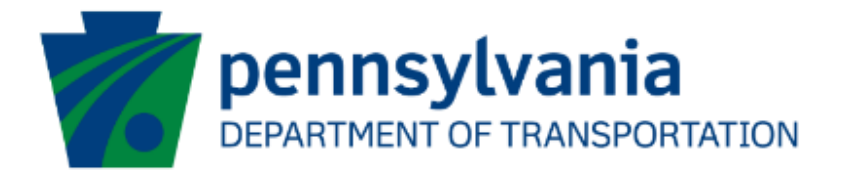

# Aviation Real Estate Tax Reimbursement - Agreement Applicant Instructions eGrants

# **Document History**

The table below serves as a document history log to track the version number, date, and description of each change/revision applied to this document.

| Version | Date       | Version / Revision Description   |
|---------|------------|----------------------------------|
| 1.0     | 7/21/2021  | Final version delivered          |
| 1.1     | 8/10/2022  | Updated screenshots              |
| 1.2     | 10/31/2022 | Updated based on the new changes |
|         |            |                                  |

Table 1. Document History

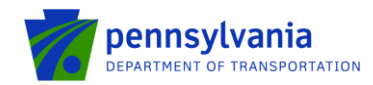

### How to Apply for Real Estate Tax Reimbursement – Agreement Grant Funding

Pennsylvania's Aviation Real Estate Tax Reimbursement program requires all applications to be filed electronically using the eGrants Public Portal Interface at <a href="https://www.esa.dced.state.pa.us/login.aspx?var=5">https://www.esa.dced.state.pa.us/login.aspx?var=5</a>. Applications are best applied by using <a href="https://www.esa.dced.state.pa.us/login.aspx?var=5">Edge and Chrome.</a>

#### Log in to the Aviation Real Estate Tax Reimbursement Application Site and Complete the Application

- Log into the eGrants Public Portal Interface at <a href="https://www.esa.dced.state.pa.us/login.aspx?var=5">https://www.esa.dced.state.pa.us/login.aspx?var=5</a> using the Keystone username and password.
- "User Setting" option is used to collect the user account information and information collected in the user setting can be copied into your applications. Please follow the below steps to enter user account information:
  - Click on the "User Setting" option as shown below:

| Submitted Application                       | is User Settings                                  |                                                                                                    |
|---------------------------------------------|---------------------------------------------------|----------------------------------------------------------------------------------------------------|
| Welcome to the                              | Single Application for                            | r Assistance                                                                                                    |
| The Department of 0<br>customer service an  | community and Economi<br>d provide businesses, co | c Development (DCED) and other State Agencies are pleased to provide the Single Application for Assistance. Since the first Single Application for Assistance was released in 1998, DCED has continued to look for ways to improve our<br>ammunity organizations and local governments with an easier and more accurate tool to apply for programs administered by the department and now other Agencies.                                                                                                    |
| There are a large nu<br>Program Einder will | mber of programs availa                           | bible for de-politic companies, non-politic organizations and local governments. In order to assist applicants with a list of the best possible program applicant for their company/segmication. Program Frider has been added to the applications that are set on the company/segmication. Program Frider has been added to the application to the table to the company. The program Frider has been added to the application to the table to the company. The program Frider has been added to the application to the table to the company. The program Frider has been added to the application to the table table added to the application.                                                                                                    |
| information about yo                        | ur organization. The Act                          | s used on eligitimity allow till be on limiting, and provides a and program tracks there information there are the the state on limiting and provides a and program tracks there information there are a the the state and and and the state and a state and a state astate and a state and a state and a state and a state and a state and a state and a state and a state and a state and a state and a state and a state and a state and a state and a state and a state and a state and a state and a state an |

 Select an option for "Are You Applying As?" Selection will determine the choices available under Company/Entity Type.

| OWATHINGT OPEN OF OPENINGS                                                                                                    |
|----------------------------------------------------------------------------------------------------|
| Welcome to the Single Application for Assistance<br>The Department of Community and Economic Development (DCED) and other State Agencies are pleased to provide the Single Application for Assistance. Since the first Single Application for Assistance was released in 1998, DCED has continued to look for ways to improve our<br>customer service and provide busineses, community organizations and local governments with an easier and more accurate tool to apply for programs administered by the department and now other Agencies.                                                                                                    |
| There are a large number of programs available for for-profit companies, non-profit organizations and local governments. In order to assist applicants with a list of the best possible program options for their companylorganization, a Program Finder has been added to the application. The<br>Program Finder will provide a list of programs based on eligibility and/or the use of funds, and provides a short program description along with links to the program's fact sheet and guidelines. To optimize the Program Finder, we have created a user account to store some basic<br>information about your organization. The Account Information collected can now be copied into your applications. For more information, please read the <u>Help</u> section. |
| Account Information                                                                                                    |
| Reset                                                                                                    |
| Are You Applying As? O For Profit O Non Profit O Government O Other                                                                                                    |
|                                                                                                    |
|                                                                                                    |
| UPDATE CANCEL                                                                                                    |

 Enter the Company/Entity Type, Federal Employers Identification Number (FEIN) of the company/organization (do not enter the dash) applying for the application, and another required field. Click Update.

Note: All fields with a red diamond are required and must be completed.

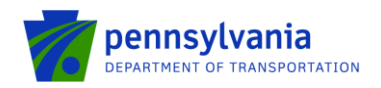

| Account Information              |                                 |                             |    |
|----------------------------------|---------------------------------|-----------------------------|----|
| (                                | Reset                           |                             |    |
| Are You Applying As?             | For Profit O Non Profit         | ⊖ Government ⊖ Other        |    |
| Company/Entity Type:             | O Limited Liability Partnership | ○ Partnership               |    |
|                                  | ○ Sole Proprietorship           | C Limited Liability Company |    |
|                                  | ○ S Corporation                 | ○ C Corporation             |    |
|                                  | 🔿 Individual                    |                             |    |
| FEIN:                            | •                               |                             |    |
| SAP Vendor #:                    |                                 |                             |    |
| Incorporated in PA?              | Yes                             |                             |    |
| Registered to do business in PA? | Yes                             |                             |    |
| Company/Entity Name:             |                                 |                             | ]• |
| Top Official/Signing Authority:  |                                 | •                           |    |
| Title:                           |                                 | •                           |    |
| Application Contact Name:        |                                 | •                           |    |
| Application Contact Title:       |                                 | •                           |    |
| Phone:                           | •                               | Ext.                        |    |
|                                  | (xxx-xxx-xxxx)                  |                             |    |
| Fax:                             |                                 |                             |    |
| E-mail:                          |                                 | <b></b> •                   |    |
| Mailing Address:                 |                                 |                             |    |
|                                  |                                 | <i>h</i>                    |    |
| City:                            | •                               |                             |    |
| State:                           | PA 🗸 🔶                          |                             |    |
| Zip Code:                        | •                               |                             |    |

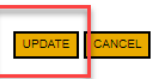

• Enter the Project Name, select No in the "Do you need help selecting your program?" dropdown, and click "CREATE A NEW APPLICATION."

| PA                                                                                                    |                                                                                                    |
|----------------------------------------------------------------------------------------------------|----------------------------------------------------------------------------------------------------|
| Home Help Contact Us                                                                                                    |                                                                                                    |
| Submitted Applications User Settings                                                                                                    |                                                                                                    |
| Begin a New Application         To begin a new Single Application For Assistance, enter a brief name for the project (up to sixty characters) and answer whether you need help selecting         If you are applying for the Educational Improvement Tax Credit (EITC) or the Opportunity Scholarship Tax Credit (OSTC), please click the appropriate buters         Error       Oorco         Project Name         Aviation Real Estate Tax         Do you need help selecting your program? | ) your program. If you already know the name of the program you want to apply for, answer "No".<br>itton. If not, please continue below. |
|                                                                                                    | CREATE A NEW APPLICATION                                                                                                    |

• Enter "Aviation Real Estate Tax" under the Program Name section and click "Search."

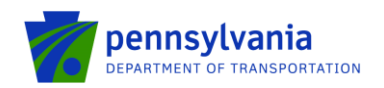

| Home Help Save Print Contact Us                                                                                            |                            |
|----------------------------------------------------------------------------------------------------|----------------------------|
| Program                                                                                                    |                            |
| Agency: Pennsylvania Department of Community and Economic Development<br>Applicant:<br>Program: DCED                       | Web Application #: 9386749 |
| Red Diamond (♦) = Required Field.<br>Blue Diamond (♦) = Conditional Required Field.                                        |                            |
| Select Program<br>To search for programs based on your organization and/or project, click the Program Finder button below. |                            |
| Program Name<br>Aviation Real Estate Tax                                                                                   |                            |
| Sort By Program Name                                                                                                    |                            |

Click on the Apply button next to "Aviation Real Estate Tax Reimbursement Program - Agreement." •

| viation Real Estate Tax Reimbursemer                                                                                                    | nt Program – Agreement                                                                                                    |                                                                                                    |                                                                                                    |
|----------------------------------------------------------------------------------------------------|----------------------------------------------------------------------------------------------------|----------------------------------------------------------------------------------------------------|----------------------------------------------------------------------------------------------------|
| ennsylvania Department of Transportation                                                                                                    |                                                                                                    |                                                                                                    |                                                                                                    |
| o participate in the program, the airport owner<br>apacity to its size and capacity as indicated or<br>e completed prior to submitting a reimbursem<br>'NOTE: A new agreement is required for each<br>rogram year applications.<br>hstructions for the program can be found here | must agree to continue to maintain the pro-<br>n an initial grant application, for a period of<br>ent request for taxes paid.<br>Sponsor in 2020 to begin or continue parti<br><u>Agreement Application Instructions</u> | operty for which a grant is sought as a put<br>not less than ten years from the date of th<br>cipation in the program. The signed agree | blic airport, at least equal in size and<br>ne most recent grant. This agreement mu<br>ement will then be used for subsequent |
| nswer the questions below a                                                                                                    | nd click Continue                                                                                                    |                                                                                                    |                                                                                                    |
|                                                                                                    |                                                                                                    |                                                                                                    |                                                                                                    |
| REVIEW INFORMATION BELOW     Before you can apply for Aviation Real                                                                                                    | Estate Tax Reimbursement Program – Agi                                                                                                    | reement, you must complete the Pre-App                                                                                                  | lication Requirements section below.                                                                                          |
| REVIEW INFORMATION BELOW     Before you can apply for Aviation Real     Requirements                                                                                                    | Estate Tax Reimbursement Program – Agi                                                                                                    | reement, you must complete the Pre-App ${{\mathscr T}}^{\mathbb P}$                                                                     | lication Requirements section below. $\mathcal{T}^{\mathcal{P}}$                                                              |
| REVIEW INFORMATION BELOW     Before you can apply for Aviation Real     Requirements     Are you submitting an application for a                                                                                                    | Estate Tax Reimbursement Program – Agi                                                                                                    | reement, you must complete the Pre-App                                                                                                  | lication Requirements section below.                                                                                          |
| REVIEW INFORMATION BELOW<br>• Before you can apply for Aviation Real<br>Requirements<br>Are you submitting an application for a<br>Is the airport publicly owned?                                                                                                    | Estate Tax Reimbursement Program – Agi                                                                                                    | reement, you must complete the Pre-App                                                                                                  | lication Requirements section below.                                                                                          |

- <u>Continue</u> .0 .0 .0 Navigate through the seven (7) application sections using the top row of orange tabs or the Continue button at the bottom of each section:
  - 1. Applicant: select "Sole Proprietorship" in the Applicant Entity Type, enter "8141" in the NAICS code field, complete other required information, and click Continue.

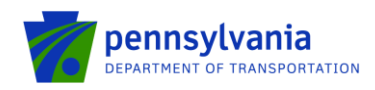

| oplicant Information                   | - No                                      | to form all will be there be been |         |
|----------------------------------------|-------------------------------------------|-----------------------------------|---------|
| copy your Registration information int | o the application, click the "Use Account | Information: button below.        |         |
| Applicant Entity Type:                 | USE ACCOUNT INFORMATION                   | O Partnarshin                     | ]∙      |
|                                        |                                           | Non-Profit Corporation            |         |
|                                        | Sole Proprietorship                       | Limited Liability Company         |         |
|                                        | ⊖ S Cornoration                           |                                   |         |
| Applicant Name:                        |                                           |                                   | <u></u> |
| NAICS Code                             | •                                         |                                   | ·       |
| FEIN/SSN Number                        | •                                         |                                   |         |
| UEI Number:                            | *Please enter FEIN as 9 digits, no        | dash.                             |         |
| Top Official/Signing Authority:        |                                           |                                   | •       |
| Title:                                 |                                           |                                   |         |
| SAP Vendor #:                          |                                           |                                   |         |
| Contact Name:                          |                                           |                                   |         |
| Contact Title:                         |                                           |                                   | •       |
| Phone:                                 | ◆ Ext.                                    |                                   |         |
| Far                                    | (xox-xox-xoox)                            |                                   |         |
| E-mail:                                |                                           |                                   |         |
| Mailing Address:                       |                                           |                                   | •       |
|                                        |                                           | <i>ti</i> •                       |         |
| City:                                  |                                           |                                   | •       |
| State:                                 | PA ¥                                      |                                   |         |
| Zip Code:                              | •                                         |                                   |         |

#### Note: Applicant information should specify the airport name/address.

#### 2. Company:

 If the company name/address is different from the airport, please fill out this section as shown below.

#### Notes:

- 1. Select "Sole Proprietorship" in the Applicant Entity Type, enter "8141" in the NAICS code field, choose others in Enterprise Type, complete other required information, and click Continue.
- 2. If the company name/address is different from the airport, to ensure your subsequent requests for reimbursement process properly, please update the details on the Commonwealth vendor system (also known as SAP Vendor account) to reflect both company and airport information. If you need to change a payment address or create a new payment address, information and forms to complete the change can be found at: <a href="https://www.budget.pa.gov/Services/ForVendors/Pages/Non-Procurement-Help.aspx">https://www.budget.pa.gov/Services/ForVendors/Pages/Non-Procurement-Help.aspx</a>. Discrepancies between your tax documents, reimbursement request, and/or vendor account details will result in delays and possible denial of your reimbursement.
- 3. If the company name/address is the same as the airport, click on the "Copy from Applicant" option as shown below. Click Continue.

Continu

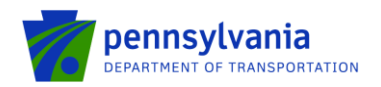

| Company Information                                    |                                                   |                               |                                  |          |
|--------------------------------------------------------|---------------------------------------------------|-------------------------------|----------------------------------|----------|
| Company Entity Type                                    | COPY FROM APPLICANT                               | ip 🔿 Partnership              | <b>`</b> ◆                       |          |
|                                                        | Government                                        | O Non-Profit Corporation      |                                  |          |
|                                                        | O Sole Proprietorship                             | Limited Liability Company     |                                  |          |
|                                                        | S Corporation                                     | C Corporation                 |                                  |          |
| Company Name                                           |                                                   |                               | <u>」</u><br>                     |          |
| NAICS Code                                             | •                                                 |                               |                                  |          |
| FEIN                                                   | *Please enter FEIN as 9 digits                    | no dash                       |                                  |          |
| UEI Number                                             |                                                   | no dash.                      |                                  |          |
| Top Official/Signing Authority                         | :                                                 |                               |                                  | •        |
| Title                                                  |                                                   |                               |                                  | •        |
| SAP Vendor #                                           | •                                                 |                               |                                  |          |
| Contact Name                                           | (XXXXXX OF XXXXXX)                                |                               |                                  | •        |
| Contact Title                                          | c                                                 |                               |                                  |          |
| Phone                                                  | Ext.                                              |                               |                                  |          |
| F                                                      | (xoox-xoox)                                       |                               |                                  |          |
| Fax                                                    | •                                                 |                               |                                  |          |
| Mailing Address                                        | :                                                 |                               |                                  | <b>*</b> |
| -                                                      |                                                   |                               |                                  |          |
| City                                                   | :                                                 |                               |                                  | •        |
| State                                                  | PA V                                              |                               |                                  |          |
| Zip Code                                               | ¢                                                 |                               |                                  |          |
| Business Specifics<br>Current # of Full-time Employee: | s:                                                |                               |                                  |          |
| (in PJ                                                 |                                                   |                               |                                  |          |
| Word Web                                               | ≈)<br>d: ®No OYes - (Ethnicity is optional) ON/A  |                               |                                  |          |
| Woman Owner                                            | Select V<br>d: @No Oyes ON/A                      |                               |                                  |          |
| Total Sales                                            | \$.                                               |                               |                                  |          |
| Total Export Sales                                     | s:                                                |                               |                                  |          |
| R&D Investmen                                          | M. (% of Budget)                                  |                               |                                  |          |
| Employee maining invesiment                            | (% of Eudget)                                     |                               |                                  |          |
| Enterprise Type                                        | istari ahrva. Yuu may salari miya ihan ina turo 🔺 |                               |                                  |          |
| Advanced Technology                                    | Apri-Processor Apri-Doctore                       | □ Autority                    | Biotechnology / Life Sciences    |          |
| Business Financial Services                            | Call Center Contact Cent                          | er Commercial                 | Community Dev. Provider          |          |
| Computer & Clerical Operators                          | Defense Related     Economic Dev.                 | Provider Educational Facility | Emergency Responder              |          |
| Environment and Conservation                           | Evernpt Facility     Export Manufac               | turing Export Service         | Food Processing                  |          |
| Government                                             | Healthcare Hospitality                            | industrial                    | Manufasturing                    |          |
| Mining                                                 | Other Professional Se                             | nices Recycling               | Regional & National Headquarters |          |
| Research & Development                                 | Retai Social Services                             | Provider 🗌 Tourism Promotion  | UWarehouse & Terminal            |          |
|                                                        |                                                   |                               |                                  |          |

3. Project Site: enter Address, City, and Zip Code and select County and Municipality. Click Continue. Note: Address, City, and Zip Code are not required fields.

Continue

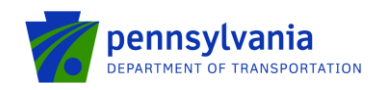

| Project Site Loc  | ation(s)                    |                           |  |          |
|-------------------|-----------------------------|---------------------------|--|----------|
|                   |                             |                           |  |          |
| Site 1            |                             |                           |  |          |
| Address:          |                             |                           |  |          |
| City:             |                             |                           |  |          |
| State:            | PA                          |                           |  |          |
| Zip Code:         |                             |                           |  |          |
| County:           | Select County 🗸 🔶           |                           |  |          |
| Municipality:     | Select Municipality 🗙 🔶     |                           |  |          |
| PA House:         | -                           |                           |  |          |
| PA Senate: •      |                             |                           |  |          |
| Designated Areas: | Act 47 Distressed Community | Brownfield                |  |          |
|                   | Enterprise Zone             | Greenfield                |  |          |
|                   | Keystone Innovation Zone    | Keystone Opportunity Zone |  |          |
|                   | Prime Agricultural Area     | Uses PA Port              |  |          |
|                   |                             |                           |  |          |
|                   |                             |                           |  |          |
|                   |                             |                           |  | Continue |
| Narrative         | • click Con                 | tinuo                     |  |          |

4. Narrative: click Continue.

| Project Narrative                                                                                                    |                                                                                                    |
|----------------------------------------------------------------------------------------------------|----------------------------------------------------------------------------------------------------|
| Adequate answers to the Project Narrative questions below are required. Uploaded attachments or mailed documents are no longer permitted in this section of the application. If a more detailed na | rrative is required for the Program selected, instructions will either be provided in the Addenda section or the Program Guidelines. |
|                                                                                                    |                                                                                                    |
| Project Description                                                                                                    |                                                                                                    |
| Description of Proposed Project. 🔶                                                                                                    |                                                                                                    |
| Character Count: 117/2000 characters.                                                                                                    |                                                                                                    |
| Requesting to participate in the Real Estate Tax Reimbursement Program and agreeing to meet all program requirements.                                                                              |                                                                                                    |
|                                                                                                    |                                                                                                    |
|                                                                                                    |                                                                                                    |
|                                                                                                    |                                                                                                    |
|                                                                                                    |                                                                                                    |
|                                                                                                    |                                                                                                    |
|                                                                                                    |                                                                                                    |
|                                                                                                    |                                                                                                    |
|                                                                                                    |                                                                                                    |
|                                                                                                    |                                                                                                    |
|                                                                                                    |                                                                                                    |
|                                                                                                    |                                                                                                    |
|                                                                                                    | Continue                                                                                                    |

5. **Signing Authority:** enter the authorized official user(s) information. Click Continue.

| Signing Authority                | TING         | TING                         | TING                    | TING                 | TING                         |
|----------------------------------|--------------|------------------------------|-------------------------|----------------------|------------------------------|
| Title  No data has been entered. | First Name ◆ | 1 E <sup>2</sup> Last Name ◆ | TE <sup>D</sup> Email ◆ | TEB Add Cancel       | TES                          |
| TESTINC.                         | F STING      | TESTING                      | ESTIN .                 | 0<br>18 <sup>5</sup> | rin <sup>ic</sup><br>Cotinue |

 Certification: Click the Electronic Signature Agreement checkbox and select the applicable option. Click the Notice checkbox and then click "Submit Application." Application Certification

| All of the dequired sections of the web application have I                                                                                                    | been completed. If you have reviewed the applica                                                                                                    | tion, you may submit it for processing. After subm                                                                                                    | itting, you will no longer be able to make change                                                                                                    | 1. 10                                                                                                    | 10                                                                                                    | 0                                                                                 |
|----------------------------------------------------------------------------------------------------|----------------------------------------------------------------------------------------------------|----------------------------------------------------------------------------------------------------|----------------------------------------------------------------------------------------------------|----------------------------------------------------------------------------------------------------|----------------------------------------------------------------------------------------------------|-----------------------------------------------------------------------------------|
| Electronic Signature Agreement:<br>By checking this box and typing your name in the below<br>the applicant, I have verified with an authorized represe<br>I may be subject to criminal prosecution in accordance                                                                                                    | U exition, I hereby certify that all information con<br>native of the Applicant that such information is tru<br>with 18 Pa.C.S. § 4904 (relating to unsworn falsific | ained in the single application and supporting mat<br>and correct and accurately represents the status<br>ation to authorities) and 31 U.S.C. §§ 3729 and 38 | rials submitted via the Internet and its attachments<br>and economic condition of the Applicant. I also unde<br>02 (relating to faise claims and statements). | H <sup>17</sup><br>are true and correct and accurately represent the s<br>rstand that if I knowingly make a false statement o | atus and economic condition of the Applicant, and i<br>overvalue a security to obtain a grant and/or loan t | also certify that, if applying on behalf of<br>rom the Commonwealth of Pennsylvan |
| I am the applicant.                                                                                                    | NG                                                                                                    | NG                                                                                                    | NG                                                                                                    | NG                                                                                                    | NG                                                                                                    | NG                                                                                |
| <ul> <li>I am an authorized representative of the company</li> </ul>                                                                                                    | r, organization or local government.                                                                                                    | .T"                                                                                                    | e T <sup>III</sup>                                                                                                    | -1 <sup>11</sup>                                                                                                    | Th                                                                                                    | eT <sup>11</sup>                                                                  |
| TES                                                                                                    | 1ES                                                                                                    | TES                                                                                                    | 1ES                                                                                                    | TES                                                                                                    | 1ES                                                                                                    | 16º                                                                               |
| Type Name Here:                                                                                                    | .1.                                                                                                    | 1                                                                                                    | -) ·                                                                                                    | 1                                                                                                    | -) ·                                                                                                    | -) -                                                                              |
|                                                                                                    |                                                                                                    |                                                                                                    |                                                                                                    |                                                                                                    |                                                                                                    |                                                                                   |
| Electronic Attachment Agreement:                                                                                                    | IN F                                                                                                    | fla <sup>1C</sup>                                                                                                    | All C                                                                                                    | TING                                                                                                    | ringermante applicable to the Applicant economication                                                       | fl <sup>aug</sup>                                                                 |
| rely on the signatures as originating from persons pos-                                                                                                    | sessing requisite legal authority to contractually bi                                                                                                    | d the Applicant, and if awarded a grant, the Grant                                                                                                    | ee.                                                                                                    |                                                                                                    |                                                                                                    | are regary strong. I entbol with                                                  |
| You will be given an opportunity to print the signature page along with a copy of the application immediately after you submit.                                                                                                    |                                                                                                    |                                                                                                    |                                                                                                    |                                                                                                    |                                                                                                    |                                                                                   |
| I Contract of the second second secon | TING                                                                                                    | -TING                                                                                                    | SUBMIT APPLICATION                                                                                                    | TING                                                                                                    | TING                                                                                                    | TING                                                                              |

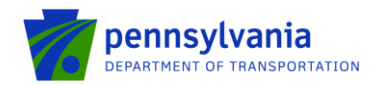

Note: After application submission, the system generates a Single Application Id # and a Web Application Id # as shown in the below screenshot. Please keep the web application Id # for future reference.

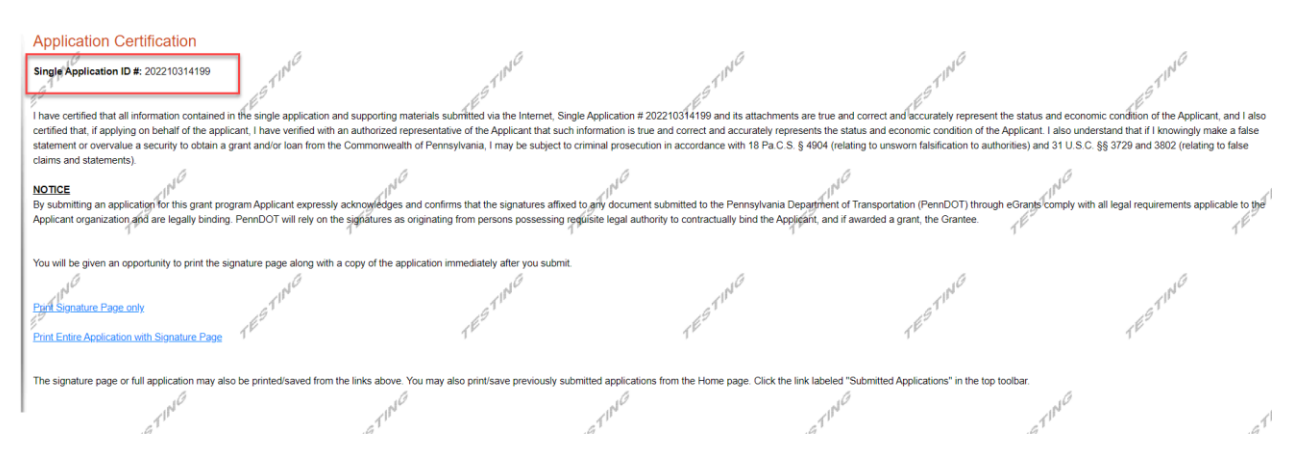

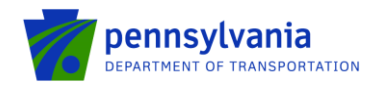

## **Questions**

All questions regarding the program should be directed to:

Justin Palmer - PennDOT (717) 705-1237 | jupalmer@pa.gov

Tony McCloskey - PennDOT (717) 705-1200 | <u>amccloskey@pa.gov</u>

All questions regarding the application submission process should be directed to:

Heather Graham – PennDOT (717) 705-1191 | <u>HEGRAHAM@pa.gov</u>